# **Configurar o Firepower Management Center e o FTD com LDAP para autenticação externa**

## Contents

Introdução Pré-requisitos **Requisitos Componentes Utilizados** Informações de Apoio Diagrama de Rede Configurar Configuração LDAP básica na GUI do FMC Acesso Shell para Usuários Externos Autenticação externa para FTD Funções de usuário SSL ou TLS Verificar Base de Pesquisa de Teste Testar integração LDAP Troubleshooting Como o FMC/FTD e o LDAP interagem para fazer download dos usuários? Como o FMC/FTD e o LDAP interagem para autenticar uma solicitação de login de usuário? SSL ou TLS não funciona como esperado Informações Relacionadas

## Introdução

Este documento descreve como habilitar a autenticação externa do protocolo LDAP com o Cisco Firepower Management Center (FMC) e o Firepower Threat Defense (FTD).

## **Pré-requisitos**

#### Requisitos

A Cisco recomenda que você tenha conhecimento destes tópicos:

- FTD da Cisco
- FMC da Cisco
- LDAP da Microsoft

#### **Componentes Utilizados**

As informações neste documento são baseadas nestas versões de software e hardware:

- FTD 6.5.0-123
- FMC 6.5.0-115
- Microsoft Server 2012

As informações neste documento foram criadas a partir de dispositivos em um ambiente de laboratório específico. Todos os dispositivos utilizados neste documento foram iniciados com uma configuração (padrão) inicial. Se a rede estiver ativa, certifique-se de que você entenda o impacto potencial de qualquer comando.

## Informações de Apoio

O FMC e os dispositivos gerenciados incluem uma conta de administrador padrão para acesso de gerenciamento. Você pode adicionar contas de usuário personalizadas no FMC e em dispositivos gerenciados, como usuários internos ou, se suportado para seu modelo, como usuários externos em um servidor LDAP ou RADIUS. A autenticação de utilizador externo é suportada pelo FMC e pelo FTD.

· Usuário interno - O dispositivo FMC/FTD verifica a autenticação do usuário em um banco de dados local.

 $\cdot$  Usuário externo - Se o usuário não estiver presente no banco de dados local, as informações do sistema de um servidor de autenticação LDAP ou RADIUS externo preenchem seu banco de dados de usuário.

## Diagrama de Rede

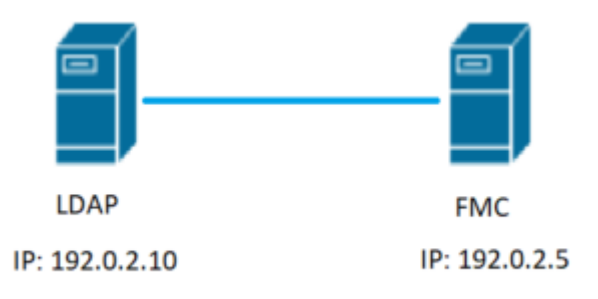

## Configurar

#### Configuração LDAP básica na GUI do FMC

Etapa 1. Navegue até System > Users > External Authentication:

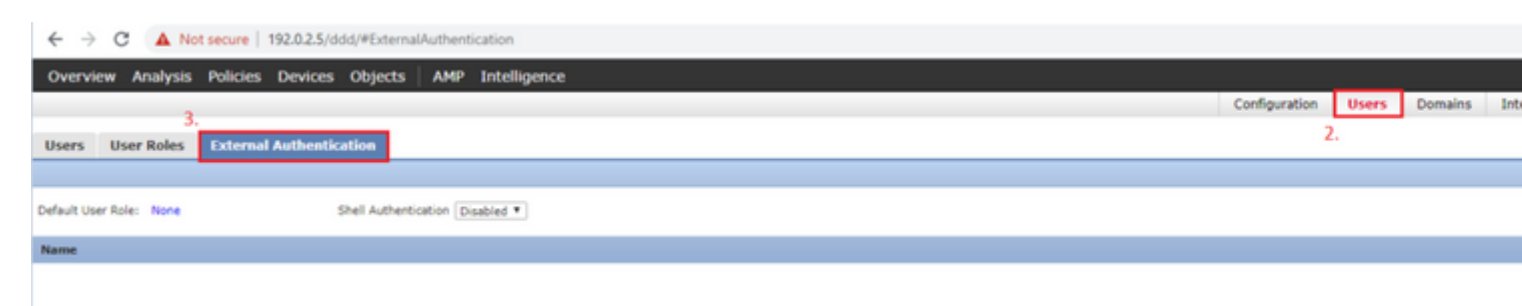

Etapa 2. Escolher Add External Authentication Object:

| Save | 🔀 Car    | ncel     | 🗹 Sa    | ve and Apply   |
|------|----------|----------|---------|----------------|
| ٢    | Add Exte | ernal Au | ithenti | ication Object |
| Met  | nod      | Enab     | led     |                |

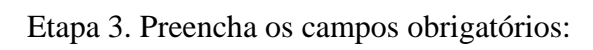

| External Authentication Object |                                                              |                                                                         |  |  |  |  |  |  |  |
|--------------------------------|--------------------------------------------------------------|-------------------------------------------------------------------------|--|--|--|--|--|--|--|
| Authentication Method          | LDAP T                                                       |                                                                         |  |  |  |  |  |  |  |
| CAC                            | Use for CAC authentication and authorization                 |                                                                         |  |  |  |  |  |  |  |
| Name *                         | SEC-LDAP Name the External Au                                | uthentication Object                                                    |  |  |  |  |  |  |  |
| Description                    |                                                              |                                                                         |  |  |  |  |  |  |  |
| Server Type                    | MS Active Directory  Set Defaults Choose MS Active Directory | ectory and click 'Set Defaults'                                         |  |  |  |  |  |  |  |
|                                |                                                              |                                                                         |  |  |  |  |  |  |  |
| Primary Server                 |                                                              |                                                                         |  |  |  |  |  |  |  |
| Host Name/IP Address *         | 192.0.2.10                                                   | ex. IP or hostname                                                      |  |  |  |  |  |  |  |
| Port *                         | Default port is 389 or 0                                     | 636 for SSL                                                             |  |  |  |  |  |  |  |
|                                |                                                              |                                                                         |  |  |  |  |  |  |  |
| Backup Server (Optional)       |                                                              |                                                                         |  |  |  |  |  |  |  |
| Host Name/IP Address           |                                                              | ex. IP or hostname                                                      |  |  |  |  |  |  |  |
| Port                           | 389                                                          |                                                                         |  |  |  |  |  |  |  |
|                                |                                                              |                                                                         |  |  |  |  |  |  |  |
| LDAP-Specific Parameters       | *Base DN specifies where users will be found                 |                                                                         |  |  |  |  |  |  |  |
| Base DN *                      | DC=SEC-LAB Fetch DNs                                         | ex. dc=sourcefire,dc=com                                                |  |  |  |  |  |  |  |
| Base Filter                    |                                                              | ex. (cn=jsmith), (Icn=jsmith), (&(cn=jsmith)( (cn=bsmith)(cn=csmith*))) |  |  |  |  |  |  |  |
| User Name *                    | Administrator@SEC-LAB0                                       | ex. cn=jsmith,dc=sourcefire,dc=com                                      |  |  |  |  |  |  |  |
| Password *                     | Username of LDAP Set                                         | rver admin                                                              |  |  |  |  |  |  |  |
| Confirm Password *             |                                                              |                                                                         |  |  |  |  |  |  |  |
| Show Advanced Options          | •                                                            |                                                                         |  |  |  |  |  |  |  |
|                                |                                                              |                                                                         |  |  |  |  |  |  |  |
| Attribute Mapping              | Default when 'Set Defaults' op                               | tion is clicked                                                         |  |  |  |  |  |  |  |
| UI Access Attribute *          | sAMAccountName Fetch Attrs                                   |                                                                         |  |  |  |  |  |  |  |
| Shell Access Attribute *       | sAMAccountName                                               |                                                                         |  |  |  |  |  |  |  |

| Group Controlled Access Roles           | s (Optional) •                                                             |                                                                         |
|-----------------------------------------|----------------------------------------------------------------------------|-------------------------------------------------------------------------|
| Access Admin                            |                                                                            |                                                                         |
| Administrator                           |                                                                            |                                                                         |
| Discovery Admin                         |                                                                            |                                                                         |
| External Database User                  |                                                                            |                                                                         |
| Intrusion Admin                         |                                                                            |                                                                         |
| Maintenance User                        |                                                                            |                                                                         |
| Network Admin                           |                                                                            |                                                                         |
| Security Analyst                        |                                                                            |                                                                         |
| Security Analyst (Read Only)            |                                                                            |                                                                         |
| Security Approver                       |                                                                            |                                                                         |
| Threat Intelligence Director (TID) User |                                                                            |                                                                         |
| View-Only-User (Read Only)              |                                                                            |                                                                         |
| Default User Role                       | Access Admin<br>Administrator<br>Discovery Admin<br>External Database User | To specify the default user role if user is not found in any group      |
| Group Member Attribute                  | member                                                                     |                                                                         |
| Group Member URL Attribute              |                                                                            |                                                                         |
| Shell Access Filter                     | Same as Base Filter                                                        | ex. (cn=jsmith), (!cn=jsmith), (8(cn=jsmith)( (cn=bsmith)(cn=csmith*))) |
| (Mandatory for FTD devices)             |                                                                            |                                                                         |
| Additional Test Parameters              |                                                                            |                                                                         |
| User Name                               |                                                                            |                                                                         |
| Password                                |                                                                            |                                                                         |
| *Required Field                         | Save Test Cancel                                                           |                                                                         |

#### Etapa 4. Habilite o External Authentication Objeto e Salvar:

| Overview Analysis Policies Devices Objects AMP Intelligence |               |       |         |  |  |  |
|-------------------------------------------------------------|---------------|-------|---------|--|--|--|
|                                                             | Configuration | Users | Domains |  |  |  |
| Users User Roles External Authentication                    |               |       |         |  |  |  |
|                                                             |               |       |         |  |  |  |
| Default User Role: None Shell Authentication Disabled       |               |       |         |  |  |  |
| Name                                                        |               |       |         |  |  |  |
| 1. SEC-LDAP New External Authentication Object              |               |       |         |  |  |  |

#### Acesso Shell para Usuários Externos

O FMC oferece suporte a dois usuários administrativos internos diferentes: um para a interface da Web e outro com acesso por CLI. Isso significa que há uma distinção clara entre quem pode acessar a GUI e quem também pode acessar a CLI. No momento da instalação, a senha do usuário admin padrão é sincronizada para ser a mesma na GUI e na CLI. No entanto, eles são rastreados por mecanismos internos diferentes e podem ser diferentes.

Usuários externos LDAP também devem receber acesso de shell.

Etapa 1. Navegue até System > Users > External Authentication e clique em Shell Authentication como visto na imagem e salve:

| Overview Analysis Policies Devices Objects AMP Intelligence        |               |       |         |   |
|--------------------------------------------------------------------|---------------|-------|---------|---|
|                                                                    | Configuration | Users | Domains | b |
| Users User Roles External Authentication                           |               |       |         |   |
|                                                                    |               |       |         |   |
| Default User Role: None 1. Shell Authentication Disabled  Disabled |               |       |         |   |
| Name Enabled (SEC4.DAP)                                            |               |       |         |   |
| 1. SEC-LDAP                                                        |               |       |         |   |

Etapa 2. Implantar alterações no FMC.

Uma vez que o acesso do shell para usuários externos esteja configurado, o login via SSH é ativado como visto na imagem:

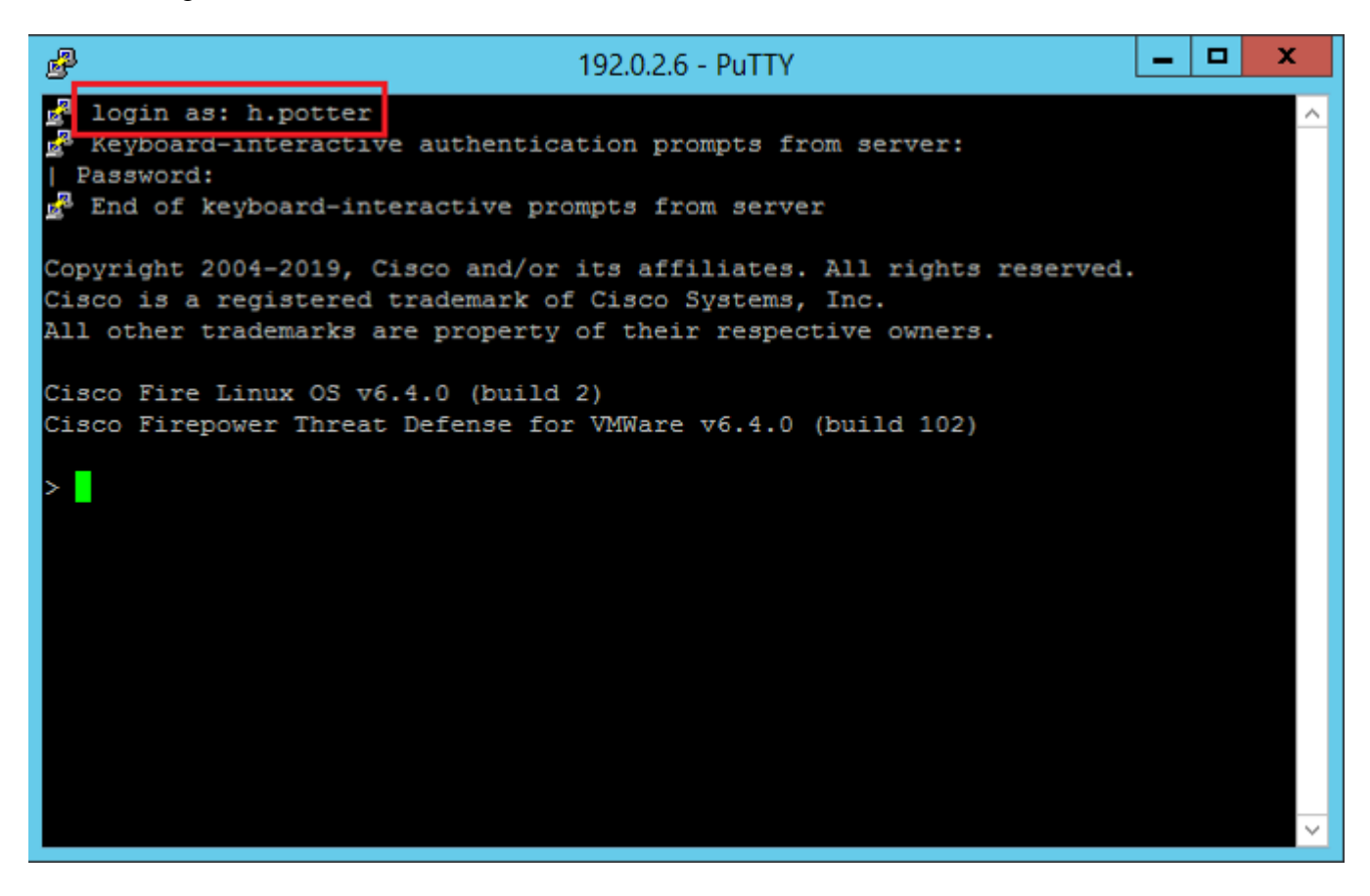

#### Autenticação externa para FTD

A autenticação externa pode ser habilitada no FTD.

Etapa 1. Navegue até Devices > Platform Settings > External Authentication. Clique em Enabled e salvar:

| Overview Analysis Policies                                                                                                    | Devices Object | s AMP Inte     | lligence   |              |        |                |                     |         |   |
|----------------------------------------------------------------------------------------------------|----------------|----------------|------------|--------------|--------|----------------|---------------------|---------|---|
| Device Management NAT 1.                                                                                                    | VPN VQoS Pla   | tform Settings | FlexConfig | Certificates |        |                |                     |         |   |
| Platform-Policy<br>Enter Description                                                                                                    | 2.             |                |            |              |        |                |                     |         |   |
| ARP Inspection                                                                                                    |                |                |            |              |        | Manage Exte    | rnal Authentication | Server  | 2 |
| Banner 3.                                                                                                    | Name           | Descri         | iption     |              | Method | Server:Port    | Encryption          | Enabled |   |
| External Authentication                                                                                                    | SEC-LDAP       |                |            |              | LDAP   | 192.0.2.10:389 | no                  |         |   |
| Programment Settings<br>HTTP<br>ICMP<br>Secure Shell<br>SMTP Server<br>SNMP<br>SSL<br>Syslog<br>Timeouts<br>Time Synchronization<br>UCAPL/CC Compliance |                |                |            |              |        |                |                     | 4.      |   |

#### Funções de usuário

Os privilégios de usuário se baseiam na função de usuário atribuída. Você também pode criar funções de usuário personalizadas com privilégios de acesso personalizados de acordo com as necessidades da sua organização ou pode usar funções predefinidas, como analista de segurança e administrador de descoberta.

Há dois tipos de funções de usuário:

- 1. Funções de usuário da interface da Web
- 2. Funções de usuário CLI

Para obter uma lista completa de funções predefinidas e mais informações, consulte; Funções de usuário.

Para configurar uma função de usuário padrão para todos os Objetos de Autenticação Externa, navegue até System > Users > External Authentication > Default User Role. Escolha a função de usuário padrão que deseja atribuir e clique em Save.

| Overview Analysis Policies Devices Objects AMP Intelligence       |                                 |                                                                                                    |               |       |         |  |
|-------------------------------------------------------------------|---------------------------------|----------------------------------------------------------------------------------------------------|---------------|-------|---------|--|
|                                                                   |                                 |                                                                                                    | Configuration | Users | Domains |  |
| Users User Roles External Authentication                          |                                 |                                                                                                    |               |       |         |  |
|                                                                   |                                 |                                                                                                    |               |       |         |  |
| Default User Role: None Shell Authentication Enabled (SEC-LDAP) * |                                 |                                                                                                    |               |       |         |  |
| Name                                                              |                                 |                                                                                                    |               |       |         |  |
| 1. SEC-LDAP                                                       | Default User Role Configuration | Administrator External Database User (Read Only) Security Analyst Security Apalyst (Read Only) Security Approver Intrusion Admin Access Admin Network Admin Maintenance User Discovery Admin Threat Intelligence Director (TID) Ui View-Only-User (Read Only) (Global | uer )         |       |         |  |
|                                                                   |                                 |                                                                                                    |               |       |         |  |
|                                                                   |                                 | Sav                                                                                                    | e Cancel      |       |         |  |

Para escolher uma função de usuário padrão ou atribuir funções específicas a usuários específicos em um grupo de objetos específico, você pode escolher o objeto e navegar até Group Controlled Access Roles como visto na imagem:

| Group Controlled Access Roles           | s (Optional) 🔹                   |   |
|-----------------------------------------|----------------------------------|---|
| Access Admin                            |                                  |   |
| Administrator                           | h.potter@SEC-LAB                 |   |
| Discovery Admin                         |                                  |   |
| External Database User                  | s.rogers@SEC-LAB                 |   |
| Intrusion Admin                         |                                  |   |
| Maintenance User                        |                                  |   |
| Network Admin                           | h.simpson@SEC-LAB                |   |
| Security Analyst                        | r.weasley@SEC-LAB                |   |
| Security Analyst (Read Only)            |                                  |   |
| Security Approver                       |                                  |   |
| Threat Intelligence Director (TID) User |                                  |   |
| View-Only-User (Read Only)              | ma.simpson@SEC-LAB               |   |
|                                         | Access Admin                     |   |
| Default User Role                       | Administrator<br>Discovery Admin |   |
|                                         | External Database User           | * |

#### SSL ou TLS

O DNS deve ser configurado no FMC. Isso ocorre porque o valor do assunto do certificado deve corresponder ao Authentication Object Primary Server Hostname. Depois que o LDAP seguro for configurado, as capturas de pacotes não mostrarão mais solicitações de ligação de texto simples.

O SSL altera a porta padrão para 636 e o TLS a mantém como 389.

**Observação**: a criptografia TLS requer um certificado em todas as plataformas. Para SSL, o FTD também exige um certificado. Para outras plataformas, o SSL não exige um certificado. No entanto, é recomendável que você sempre carregue um certificado para SSL a fim de evitar ataques man-in-the-

middle.

Etapa 1. Navegue até Devices > Platform Settings > External Authentication > External Authentication Object e insira as informações de SSL/TLS de opções avançadas:

| LDAP-Specific Parameters    |                            |                              |
|-----------------------------|----------------------------|------------------------------|
| Base DN *                   | DC=SEC-LAB Fetch DNs       | ex. dc=sourcefire,dc=com     |
| Base Filter                 |                            | ex. (cn=jsmith), (!cn=jsmith |
| User Name *                 | h.potter@SEC-LAB           | ex. cn=jsmith,dc=sourcefire, |
| Password *                  |                            |                              |
| Confirm Password *          |                            |                              |
| Show Advanced Options       | •                          |                              |
| Encryption                  | SSL TLS None               |                              |
| SSL Certificate Upload Path | Choose File No file chosen | ex. PEM Format (base64 enco  |
| User Name Template          | %s                         | ex. cn=%s,dc=sourcefire,dc=  |
| Timeout (Seconds)           | 30                         |                              |
|                             |                            |                              |

Etapa 2. Carregue o certificado da autoridade de certificação que assinou o certificado do servidor. O certificado deve estar no formato PEM.

| LDAP-Specific Parameters    |                                |                                   |
|-----------------------------|--------------------------------|-----------------------------------|
| Base DN *                   | DC=SEC-LAB                     | etch DNs ex. dc=sourcefire,dc=com |
| Base Filter                 |                                | ex. (cn=jsmith), (!cn=jsmit       |
| User Name *                 | h.potter@SEC-LAB               | ex. cn=jsmith,dc=sourcefire       |
| Password *                  |                                |                                   |
| Confirm Password *          |                                |                                   |
| Show Advanced Options       | •                              |                                   |
| Encryption                  | SSL  TLS  None                 |                                   |
| SSL Certificate Upload Path | Choose File CA-Cert-base64.cer | ex. PEM Format (base64 end        |
| User Name Template          | %5                             | ex. cn=%s,dc=sourcefire,dc        |
| Timeout (Seconds)           | 30                             |                                   |

Etapa 3. Salve a configuração.

## Verificar

#### Base de Pesquisa de Teste

Abra um prompt de comando do Windows ou o PowerShell onde o LDAP está configurado e digite o comando: dsquery user -name

Por exemplo:

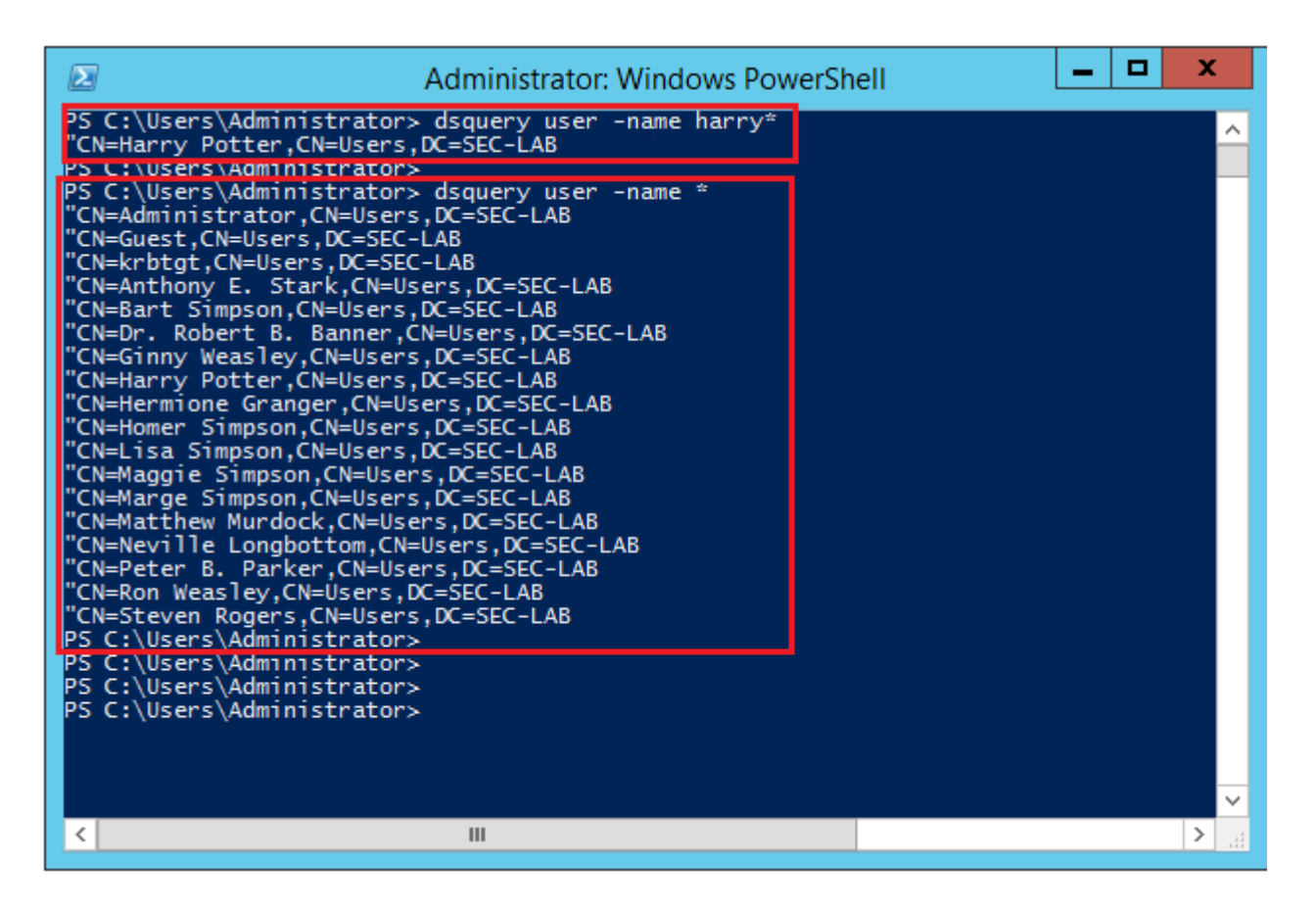

#### Testar integração LDAP

Navegue até System > Users > External Authentication > External Authentication Object. Na parte inferior da página, há um Additional Test Parameters como visto na imagem:

| Additional Test Parameters              |          |
|-----------------------------------------|----------|
| User Name                               | h.potter |
| Password                                | ••••     |
| *** · · · · · · · · · · · · · · · · · · |          |
| *Required Field                         |          |

Escolha o Teste para ver os resultados.

|            | verview Anal                                                                                                    | ysis Policies     | Devices Objects              | AMP In    | itelligence                                       |                         |                                         |               |   |  |
|------------|----------------------------------------------------------------------------------------------------|-------------------|------------------------------|-----------|---------------------------------------------------|-------------------------|-----------------------------------------|---------------|---|--|
|            |                                                                                                    |                   |                              |           |                                                   |                         |                                         | Configuration | U |  |
|            | Users Use                                                                                                    | r Boler Exte      | real Authentication          |           |                                                   |                         |                                         |               |   |  |
| Ľ          | 03613 036                                                                                                    | TROICS CATE       | and Addrenotation            |           |                                                   |                         | Success ×                               |               | _ |  |
|            |                                                                                                    |                   |                              |           |                                                   |                         | Test Complete.                          |               |   |  |
|            |                                                                                                    |                   |                              | Exter     | nal Authentication Object                         |                         |                                         |               |   |  |
|            |                                                                                                    |                   |                              | Authen    | tication Method                                   | LDAP T                  |                                         |               |   |  |
|            |                                                                                                    |                   |                              | CAC       |                                                   | Use for CAC authent     | ication and authorization               |               |   |  |
|            |                                                                                                    |                   |                              | Name *    |                                                   | SEC-LDAP                |                                         |               |   |  |
|            |                                                                                                    |                   |                              | Descrip   | tion                                              |                         |                                         |               |   |  |
|            |                                                                                                    |                   |                              | Cescily   | -                                                 |                         |                                         |               |   |  |
|            |                                                                                                    |                   |                              | Server    | Туре                                              | MS Active Directory •   | Set Defaults                            |               |   |  |
|            |                                                                                                    |                   |                              |           |                                                   |                         |                                         |               |   |  |
| 1          |                                                                                                    |                   |                              |           | <u></u>                                           |                         |                                         |               |   |  |
|            |                                                                                                    |                   |                              |           |                                                   |                         | Control on February Pelerson at         |               |   |  |
| AL<br>File | Edit View Go                                                                                                    | Canture Analyze   | Statistics Telephony Wireles | s Tools k | dele                                              |                         | Capturing from Ethemet I                |               |   |  |
| 1          |                                                                                                    | 20 9 **           | ST 4                         | 9.0       |                                                   |                         |                                         |               |   |  |
| ā          | cp.port==389 8& p.add                                                                                                    |                   |                              | •         |                                                   |                         |                                         |               |   |  |
| No.        | Time                                                                                                    | Source            | Destination                  | Protocol  | Length Info                                       |                         |                                         |               |   |  |
|            | 1799 55.131546                                                                                                    | 192.0.2.5         | 192.0.2.10                   | TCP       | 66 39784 - 389 [ACK] Seq+1                        | Ack+1 Win+29312 Len+0   | TSval=3077124549 TSecr=25708266         |               |   |  |
|            | 1800 55.131547                                                                                                    | 192.0.2.5         | 192.0.2.10                   | LDAP      | 127 bindRequest(1) "CN+Harr                       | y Potter,CN=Users,DC=SI | EC-LAB simple                           |               |   |  |
| Ť          | 1801 55.132124                                                                                                    | 192.0.2.10        | 192.0.2.5                    | LDAP      | 88 bindResponse(1) success                        |                         |                                         |               |   |  |
|            | 1802 55.132184                                                                                                    | 192.0.2.5         | 192.0.2.10                   | 1 DAP     | 66 39784 → 389 [ACK] Seq+6<br>73 upbind@esuest(2) | 2 ACK+23 W1n+29312 Len- | +0 T5va1+3077124549 T5ecr+25700200      |               |   |  |
|            | 1884 55,132213                                                                                                    | 192.0.2.5         | 192.0.2.10                   | TCP       | 66 39784 + 389 [FIN, ACK]                         | Sea+69 Ack+23 Win+29312 | 2 Len=8 TSval=3877124558 TSecr=25788266 |               |   |  |
|            | 1805 55.132227                                                                                                    | 192.0.2.10        | 192.0.2.5                    | TCP       | 66 389 + 39784 [ACK] Seq+2                        | 3 Ack=70 Win=66560 Len- | -0 TSval=25708266 TSecr=3077124549      |               | _ |  |
| * * * *    | <pre>     Frame 1800: 127 bytes on wire (1016 bits), 127 bytes captured (1016 bits) on interface \Device\NPF_{77DC31F6-8250-4F19-8412-E4596F960108}, id 0     Ethernet II, Src: VMware_29:cf:2d (00:0c:29:29:cf:2d), Dst: VMware_eb:1d:f7 (00:0c:29:eb:1d:f7)     Internet Protocol Version 4, Src: 192.0.2.5, Dst: 192.0.2.10     Transmission Control Protocol, Src Port: 39784, Dst Port: 389, Seq: 1, Ack: 1, Len: 61 </pre> |                   |                              |           |                                                   |                         |                                         |               |   |  |
|            | + LDAPMessage bir                                                                                                    | dRequest(1) "CN++ | Marry Potter, CN-Users, DC-  | SEC-LAB   | " simple                                          |                         |                                         |               |   |  |
|            | messageID: 1                                                                                                    |                   |                              | _         |                                                   |                         |                                         |               |   |  |
|            | <pre># protocol0p:</pre>                                                                                                    | bindRequest (0)   |                              |           |                                                   |                         |                                         |               |   |  |
|            | - Dindkeque                                                                                                    | at 3              |                              |           |                                                   |                         |                                         |               |   |  |
|            | name1                                                                                                    | CN=Harry Potter,C | N=Users.DC=SEC-LAB           |           |                                                   |                         |                                         |               |   |  |
|            | 4 authen                                                                                                    | tication: simple  | (0)                          |           |                                                   |                         |                                         |               |   |  |
|            | sim                                                                                                    | ple: cisco        |                              |           |                                                   |                         |                                         |               |   |  |
|            | [Response In                                                                                                    | : 1801]           |                              |           |                                                   |                         |                                         |               |   |  |
|            |                                                                                                    |                   |                              |           |                                                   |                         |                                         |               |   |  |

## Troubleshooting

#### Como o FMC/FTD e o LDAP interagem para fazer download dos usuários?

Para que o FMC possa receber usuários de um servidor LDAP da Microsoft, ele deve primeiro enviar uma solicitação de ligação na porta 389 ou 636 (SSL) com as credenciais de administrador LDAP. Quando o servidor LDAP puder autenticar o FMC, ele responderá com uma mensagem de êxito. Por último, o CVP pode apresentar um pedido com a mensagem de pedido de pesquisa descrita no diagrama:

<< --- FMC sends: bindRequest(1) "Administrator@SEC-LAB0" simple LDAP must respond with: bindResponse(1) success --- >> << --- FMC sends: searchRequest(2) "DC=SEC-LAB,DC=NET" wholeSubtree

Observe que a autenticação envia senhas no modo clear por padrão:

| _ |                     |                        |                                                                                                    |              |                                                                                   |
|---|---------------------|------------------------|----------------------------------------------------------------------------------------------------|--------------|-----------------------------------------------------------------------------------|
|   | 83 4.751887         | 192.0.2.5              | 192.0.2.10                                                                                                    | TCP          | 74 38002 -> 389 [SYN] Seq=0 Win=29200 Len=0 MSS=1460 SACK_PERM=1 TSval=3073529344 |
|   | 84 4.751920         | 192.0.2.10             | 192.0.2.5                                                                                                    | TCP          | 74 389 → 38002 [SYN, ACK] Seq=0 Ack=1 Win=8192 Len=0 NSS=1460 WS=256 SACK_PERM=1  |
| Т | 85 4.751966         | 192.0.2.5              | 192.0.2.10                                                                                                    | TCP          | 66 38002 + 389 [ACK] Seq=1 Ack=1 Win=29312 Len=0 TSval=3073529344 TSecr=25348746  |
|   | 86 4.751997         | 192.0.2.5              | 192.0.2.10                                                                                                    | LDAP         | 110 bindRequest(1) "Administrator@SEC-LAB0" simple                                |
| ł | 87 4.752536         | 192.0.2.10             | 192.0.2.5                                                                                                    | LDAP         | 88 bindResponse(1) success                                                        |
|   | 88 4.752583         | 192.0.2.5              | 192.0.2.10                                                                                                    | TCP          | 66 38002 + 389 [ACK] Seq=45 Ack=23 Win=29312 Len=0 TSval=3073529345 TSecr=2534874 |
|   | 89 4.752634         | 192.0.2.5              | 192.0.2.10                                                                                                    | LDAP         | 122 searchRequest(2) "DC=SEC-LAB ' wholeSubtree                                   |
| 7 | Frame 86: 110 hvte  | es on wire (880 bi     | its), 110 bytes cantured                                                                                                    | (880 bits)   | on interface \Device\NPE {77DC31E6-B258-4E19-R412-E4596E968188}, id 8             |
| 1 | The obt 110 by co   | 100 000 01 01 00 00 01 | (approximate approximate approxima | (000 0103)   |                                                                                   |
| 1 | Ethernet II, Src:   | veware_29:cf:20 (      | (00:00:29:29:01:20), DS                                                                                                    | : vnware_eb: | 10:17 (00:00:29:00:10:17)                                                         |
| ļ | > Internet Protocol | Version 4, Src: 1      | 192.0.2.5, Dst: 192.0.2                                                                                                    | 10           |                                                                                   |
| t | Transmission Contr  | rol Protocol, Src      | Port: 38002, Dst Port:                                                                                                    | 389, Seq: 1, | Ack: 1, Len: 44                                                                   |
|   | Lightweight Direct  | tory Access Protoc     | col                                                                                                    |              |                                                                                   |
|   | ₄ LDAPMessage bin   | ndRequest(1) "Admi     | inistrator@SEC-LABO" sin                                                                                                    | ple          |                                                                                   |
|   | messageID: 1        | L                      |                                                                                                    |              |                                                                                   |
|   | ₄ protocol0p:       | bindRequest (0)        |                                                                                                    |              |                                                                                   |
|   | 4 bindReque         | st                     |                                                                                                    |              |                                                                                   |
|   | versio              | n: 3                   |                                                                                                    |              |                                                                                   |
|   | name:               | Administrator@SEC      | -LABO                                                                                                    |              |                                                                                   |
|   | 4 authen            | tication: simple       | (0)                                                                                                    |              |                                                                                   |
|   | sim                 | ple: Ciscot@c          |                                                                                                    |              |                                                                                   |
|   | [Response In        | : 87]                  |                                                                                                    |              |                                                                                   |
|   |                     |                        |                                                                                                    |              |                                                                                   |

## Como o FMC/FTD e o LDAP interagem para autenticar uma solicitação de login de usuário?

Para que um usuário possa fazer login no FMC ou no FTD enquanto a autenticação LDAP estiver habilitada, a solicitação de login inicial é enviada ao Firepower, no entanto, o nome de usuário e a senha são encaminhados ao LDAP para uma resposta de êxito/negação. Isso significa que o FMC e o FTD não mantêm as informações de senha localmente no banco de dados e, em vez disso, aguardam a confirmação do LDAP sobre como proceder.

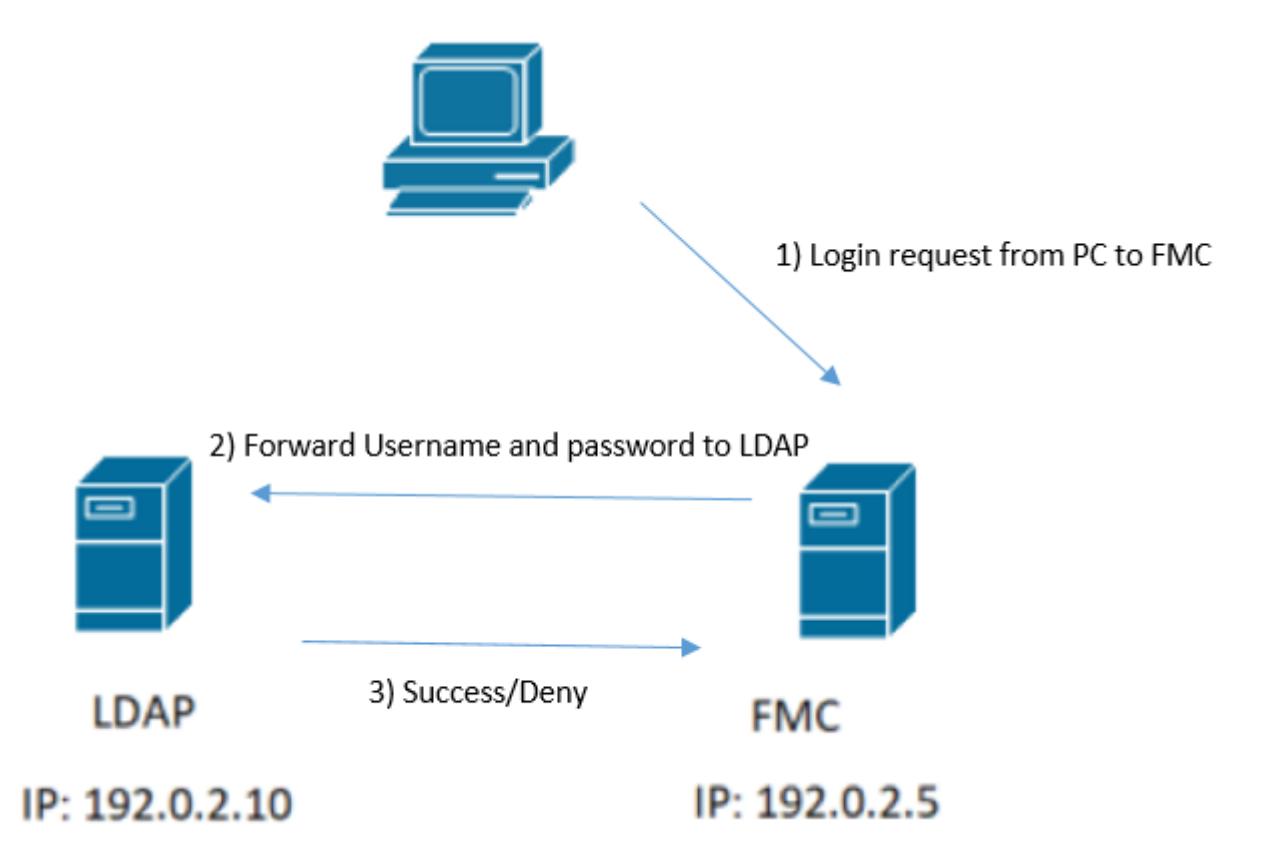

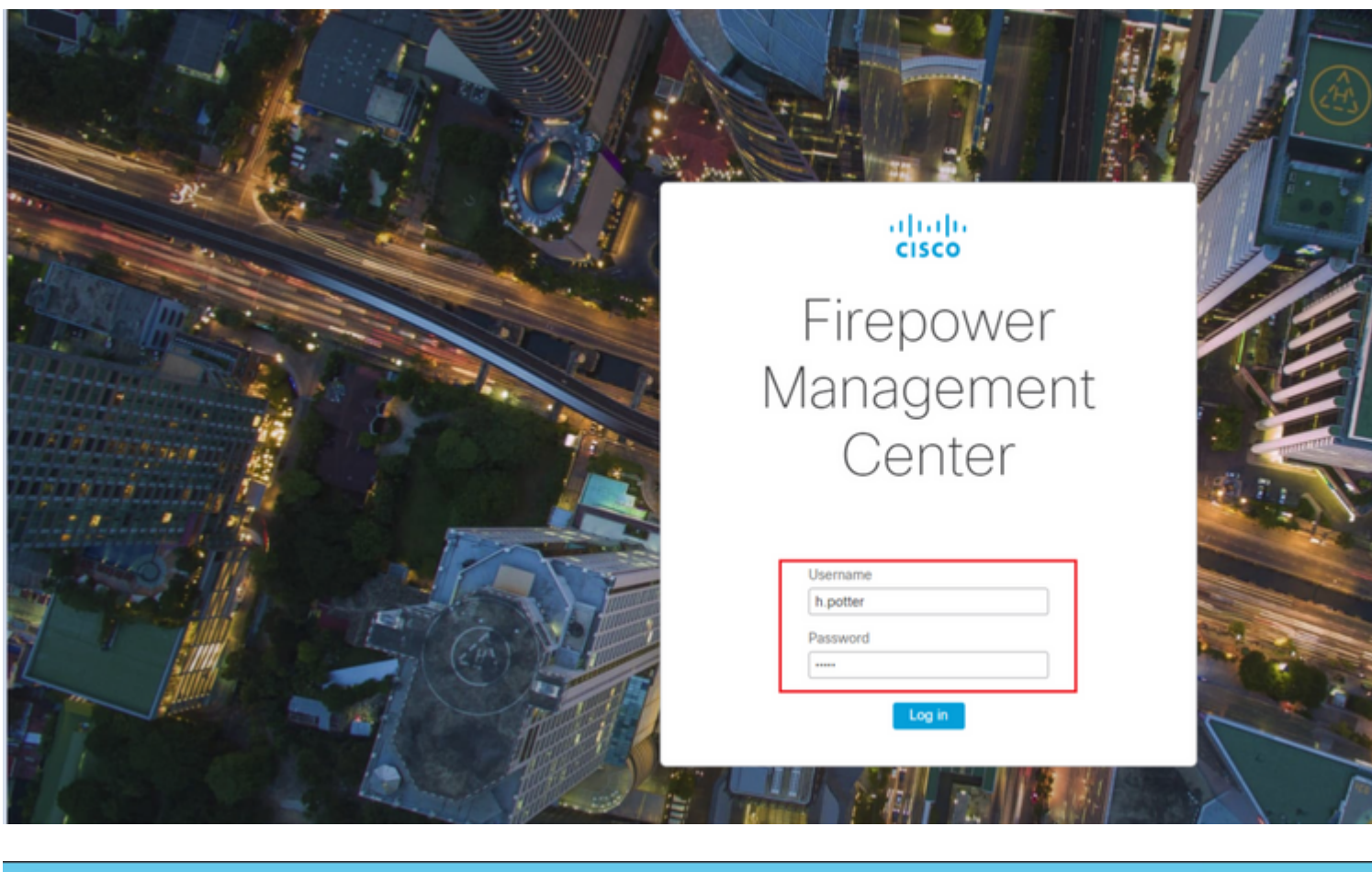

|      |        |                      |                              |                       |                | *Etherne                                    |
|------|--------|----------------------|------------------------------|-----------------------|----------------|---------------------------------------------|
| File | Edit   | View Go Capt         | ure Analyze Statistics       | Telephony Wireless To | ols Help       |                                             |
|      |        | 💿 🄰 🛅 🗙              | 🔓 🍳 🗢 🗢 😫 🖗 🛓                | b 📃 📃 Q Q Q           |                |                                             |
| 📕 to | p.port | ==389 && ip.addr==19 | 92.0.2.5 && ldap.messageID = | = 1                   |                |                                             |
| No.  |        | Time                 | Source                       | Destination           | Protocol Lengt | h Info                                      |
|      | 58     | 13:11:59.695671      | 192.0.2.5                    | 192.0.2.10            | LDAP 11        | <pre>0 bindRequest(1) "Administrator(</pre> |
| +    | 59     | 13:11:59.697473      | 192.0.2.10                   | 192.0.2.5             | LDAP 8         | 8 bindResponse(1) success                   |
|      | 67     | 13:11:59.697773      | 192.0.2.5                    | 192.0.2.10            | LDAP 11        | <pre>0 bindRequest(1) "Administrator(</pre> |
|      | 69     | 13:11:59.699474      | 192.0.2.10                   | 192.0.2.5             | LDAP 8         | 8 bindResponse(1) success                   |
|      | 97     | 13:11:59.729988      | 192.0.2.5                    | 192.0.2.10            | LDAP 12        | 7 bindRequest(1) "CN=Harry Potte            |
|      | 98     | 13:11:59.730698      | 192.0.2.10                   | 192.0.2.5             | LDAP 8         | 8 bindResponse(1) success                   |

Se o nome de usuário e a senha forem aceitos, uma entrada será adicionada à GUI da Web conforme visto na imagem:

| w Analysis | Policies                | Devices              | Objects                     | AMP                                                                                     | Intelligence                                                                                       |                                                                                                    |                                                                                                    |                                                                                                    |                                                                                                    |                                                                                                    |                                                                                                    |                                                                                                    |                                                                                                    |                                                                                                    |                                                                         |
|------------|-------------------------|----------------------|-----------------------------|-----------------------------------------------------------------------------------------|----------------------------------------------------------------------------------------------------|----------------------------------------------------------------------------------------------------|----------------------------------------------------------------------------------------------------|----------------------------------------------------------------------------------------------------|----------------------------------------------------------------------------------------------------|----------------------------------------------------------------------------------------------------|----------------------------------------------------------------------------------------------------|----------------------------------------------------------------------------------------------------|----------------------------------------------------------------------------------------------------|----------------------------------------------------------------------------------------------------|-------------------------------------------------------------------------|
|            |                         |                      |                             |                                                                                         |                                                                                                    |                                                                                                    |                                                                                                    |                                                                                                    |                                                                                                    |                                                                                                    | Con                                                                                                    | figuration                                                                                                    | Users                                                                                                    | Domains                                                                                                    | Ir                                                                      |
| User Role  | es Exte                 | rnal Auther          | ntication                   | <u> </u>                                                                                |                                                                                                    |                                                                                                    |                                                                                                    |                                                                                                    |                                                                                                    |                                                                                                    |                                                                                                    |                                                                                                    |                                                                                                    |                                                                                                    |                                                                         |
|            |                         |                      |                             |                                                                                         |                                                                                                    |                                                                                                    |                                                                                                    |                                                                                                    |                                                                                                    |                                                                                                    |                                                                                                    |                                                                                                    |                                                                                                    |                                                                                                    |                                                                         |
| me         |                         |                      | Roles                       |                                                                                         |                                                                                                    | Authentication I                                                                                                | Method                                                                                                    |                                                                                                    |                                                                                                    |                                                                                                    |                                                                                                    |                                                                                                    | Par                                                                                                    | sword Lifetim                                                                                                    | e                                                                       |
|            |                         |                      | Adminis                     | trator                                                                                  |                                                                                                    | Internal                                                                                                    |                                                                                                    |                                                                                                    |                                                                                                    |                                                                                                    |                                                                                                    |                                                                                                    | Uni                                                                                                    | imited                                                                                                    |                                                                         |
|            |                         |                      |                             | -                                                                                       |                                                                                                    | External                                                                                                    |                                                                                                    |                                                                                                    |                                                                                                    |                                                                                                    |                                                                                                    |                                                                                                    |                                                                                                    |                                                                                                    |                                                                         |
|            | ew Analysis<br>User Rol | ew Analysis Policies | w Analysis Policies Devices | w Analysis Policies Devices Objects User Roles External Authentication me Roles Adminis | ew Analysis Policies Devices Objects AMP User Roles External Authentication me Roles Administrator | ew Analysis Policies Devices Objects AMP Intelligence User Roles External Authentication me Roles Administrator | ew Analysis Policies Devices Objects AMP Intelligence User Roles External Authentication me Roles Authentication | External Authentication       Image: State and State and | External Authentication       Image: State and State and | ew Analysis Policies Devices Objects     AMP Intelligence       User Roles     External Authentication       me     Roles       Authentication Hethod       Internal | External Authentication     AMP Intelligence       Intelligence     Intelligence       Intelligence     Intelligence | w Analysis Policies Devices Objects     AMP Intelligence     Con       user Roles     External Authentication | tw Analysis Policies Devices Objects     AMP Intelligence     Configuration       User Roles     External Authentication     Configuration | External Authentication     Configuration     Users       Image: Source Source | Roles     Roles     Authentication       Image: Statemal Authentication |

Execute o comando show user no FMC CLISH para verificar as informações do usuário: > show user

O comando exibe informações de configuração detalhadas para o(s) usuário(s) especificado(s). Estes valores

são exibidos:

Login â€" o nome de login

UID â€" a ID numérica do usuário Autenticação (Local ou Remota) â€" como o usuário é autenticado Acesso (Básico ou Config.) â€" o nível de privilégio do usuário Ativado (Ativado ou Desativado) â€" se o usuário está ativo Redefinir (Sim ou Não) â€" se o usuário deve alterar a senha no próximo login Exp (Nunca ou um número) â€" o número de dias até que a senha do usuário deva ser alterada Aviso (N/A ou um número) â€" o número de dias que um usuário recebe para alterar sua senha antes que ela expire Str (Sim ou Não) â€" se a senha do usuário deve atender aos critérios para verificar a intensidade Bloquear (Sim ou Não) â€" se a conta do usuário foi bloqueada devido a muitas falhas de login Máx. (N/A ou um número) â€" o número máximo de logins com falha antes que a conta do usuário seja bloqueada

#### SSL ou TLS não funciona como esperado

Se você não habilitar o DNS nos FTDs, poderá ver erros no log pigtail que sugerem que o LDAP está inacessível:

```
root@SEC-FMC:/$ sudo cd /var/common
root@SEC-FMC:/var/common$ sudo pigtail
```

MSGS: 03-05 14:35:31 SEC-FTD sshd[10174]: pam\_unix(sshd:auth): authentication failure; logname= uid=0 ex MSGS: 03-05 14:35:31 SEC-FTD sshd[10174]: pam\_ldap: ldap\_starttls\_s: Can't contact LDAP server MSGS: 03-05 14:35:33 SEC-FTD sshd[10138]: error: PAM: Authentication failure for h.potter from 192.0.2.15 p MSGS: 03-05 14:35:33 SEC-FTD sshd[10138]: Failed keyboard-interactive/pam for h.potter from 192.0.2.15 p MSGS: 03-05 14:35:33 SEC-FTD sshd[10138]: error: maximum authentication attempts exceeded for h.potter f MSGS: 03-05 14:35:33 SEC-FTD sshd[10138]: Disconnecting authenticating user h.potter 192.0.2.15 port 614

Verifique se o Firepower consegue resolver o FQDN de servidores LDAP. Caso contrário, adicione o DNS correto conforme visto na imagem.

FTD: Acesse o CLISH do FTD e execute o comando: > configure network dns servers

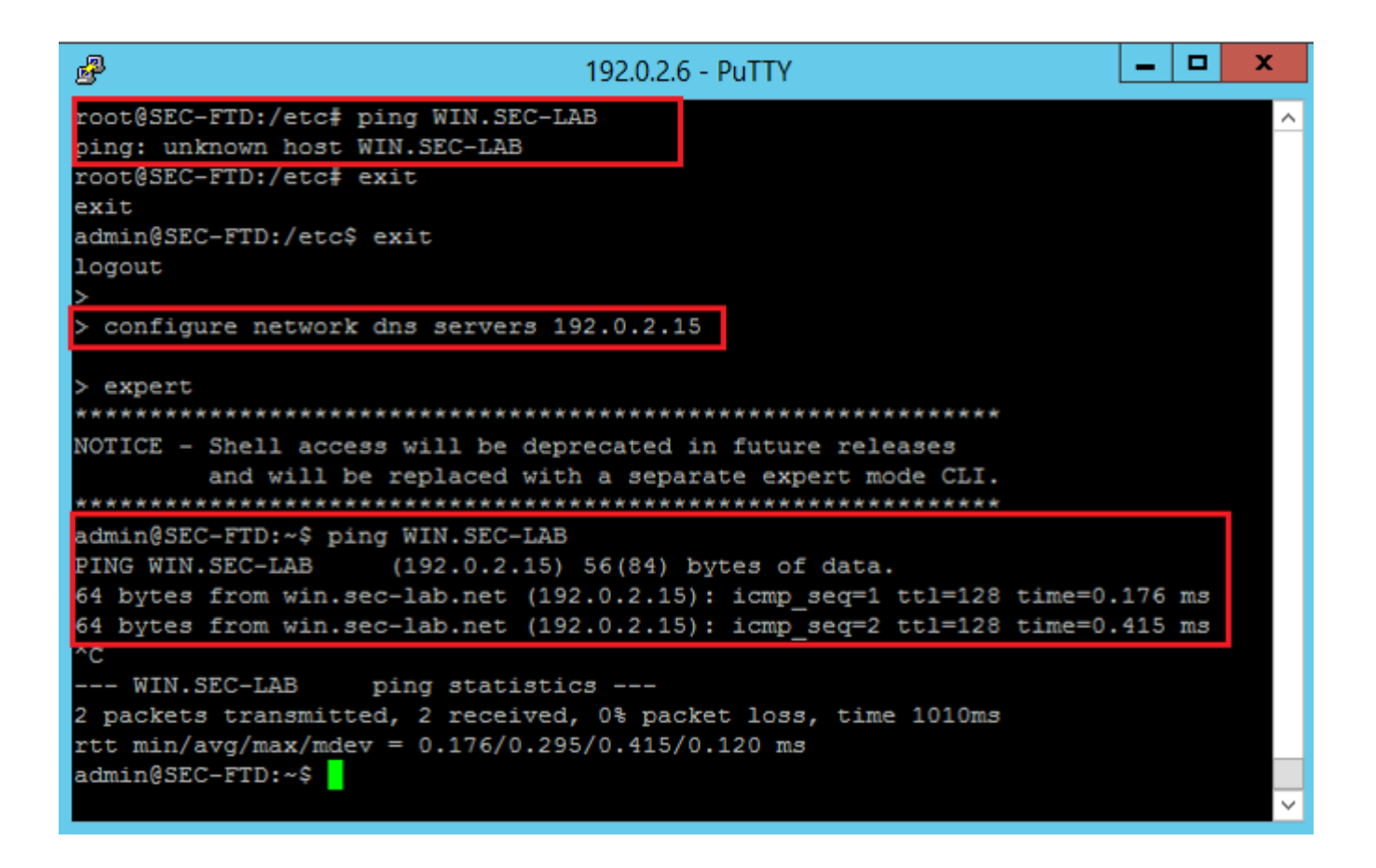

FMC: Escolha System > Configuration, e escolha Interfaces de gerenciamento, conforme ilustrado na imagem:

| ss List               | • Inter | faces       |                 |               |            |       |  |
|-----------------------|---------|-------------|-----------------|---------------|------------|-------|--|
| s Control Preferences | Link    | Name        | Channels        | MAC Addres    | IP         |       |  |
| og Certificate        | Link    | reame       | Chamilton       | PIPE Public   | Ade        | iress |  |
| conciliation          | 0       | eth 0       | Management Traf | Fic anaciania | CE-20 102  | 0.25  |  |
|                       | · · ·   | euno        | Event Traffic   | 00.00.23.23   | 101.20 194 |       |  |
|                       | * Pout  | 05          |                 |               |            |       |  |
|                       | - Nour  |             |                 |               |            |       |  |
|                       | IPv4    | Routes      |                 |               |            |       |  |
| Access                | Dest    | ination     | Netmask         | Interface     | Gateway    |       |  |
|                       | -       |             |                 |               | 192.0.2.1  |       |  |
|                       |         |             |                 |               |            |       |  |
| eferences             | IPv6    | Routes      |                 |               |            |       |  |
|                       | Dest    | ination     | Prefix Lengt    | th Interface  | Gatewa     | У     |  |
| terfaces              | • Shar  | ed Setti    | ings            |               |            |       |  |
| is Policy Preferences | Hosto   | 100e        |                 | SECIEMO       |            | _     |  |
|                       |         |             |                 | prettie       |            | -     |  |
| nces                  | Domai   | nş          |                 |               |            | _     |  |
| evice                 | Primar  | y DNS Ser   | ver             | 192.0.2.10    |            |       |  |
|                       | Secon   | dary DNS :  | Server          |               |            |       |  |
|                       | Tertiar | y DNS Ser   | ver             |               |            |       |  |
|                       | Remot   | e Manager   | ment Port       | 8305          |            |       |  |
|                       |         |             |                 |               |            |       |  |
|                       | ■ICMF   | <b>2</b> v6 |                 |               |            |       |  |
| on                    | Allow   | Sending Ec  | tho Reply       | a             |            |       |  |
|                       | Packet  | 5           |                 | ~             |            |       |  |
| ping                  | Allow : | Sending D   | estination      |               |            |       |  |
|                       | Unreal  | chable Pac  | Kets            |               |            |       |  |
|                       | • Prox  | y           |                 |               |            |       |  |
|                       | Enable  | d           |                 |               |            |       |  |
|                       |         |             |                 |               |            |       |  |
|                       |         |             |                 |               |            |       |  |

Verifique se o certificado carregado no FMC é o certificado da CA que assinou o certificado do servidor do LDAP, como ilustrado na imagem:

| Certificat                                                                 | e                                 | x |                 |   | Certificate                                                                                      |
|----------------------------------------------------------------------------|-----------------------------------|---|-----------------|---|--------------------------------------------------------------------------------------------------|
| General Details Certification Path                                         |                                   |   |                 | G | eneral Details Certification Path                                                                |
| Certificate Information                                                    |                                   | - |                 |   | Certificate Information                                                                          |
| This certificate is intended for the<br>• Ensures the identity of a remote | following purpose(s):<br>computer |   |                 |   | This certificate is intended for the fo<br>• All issuance policies<br>• All application policies |
| Issued to: WIN.SEC-LAB                                                     |                                   |   |                 |   | Issued to: WIN-H9R5R13M8P6-CA                                                                    |
| Issued by: WIN-H9R5R13M8P6-                                                | CA                                |   |                 |   | Issued by: WIN-H9R5R13M8P6-CA                                                                    |
| Valid from 2/26/2020 to 2/26                                               | /2021                             |   |                 |   | Valid from 2/25/2020 to 2/25/2                                                                   |
| Install Cert                                                               | ificate Issuer Statement          |   | ed (Select to c |   | Install Certific                                                                                 |
|                                                                            | ОК                                |   |                 |   |                                                                                                  |

Use capturas de pacotes para confirmar se o servidor LDAP envia as informações corretas:

|   | (                        |                                   |                          |                |        |                                   | *Ethe                      |
|---|--------------------------|-----------------------------------|--------------------------|----------------|--------|-----------------------------------|----------------------------|
|   | File Edit View Go        | Capture Analyze                   | Statistics Telephony Wir | eless Tools H  | elp    |                                   |                            |
|   | 🛋 🎟 🔬 💿 ] 👪 💈            | े 🗙 🖸 । ९ 👄 🔿                     | 🕾 T 🕭 🖵 🔳 Q              | ର୍ ର୍ 🎹        |        |                                   |                            |
| 0 | Idap    tis && ip.addr=+ | =192.0.2.5                        |                          |                |        |                                   |                            |
|   | io. Time                 | Source                            | Destination              | Protocol       | Length | Info                              |                            |
|   | 3 0.143722               | 192.0.2.5                         | 192.0.2.15               | TLSv1.2        | 107    | Application Data                  |                            |
|   | 4 0.143905               | 192.0.2.15                        | 192.0.2.5                | TLSv1.2        | 123    | Application Data                  |                            |
|   | 22 2.720710              | 192.0.2.15                        | 192.0.2.5                | TLSv1.2        | 1211   | Application Data                  |                            |
|   | 29 3.056497              | 192.0.2.5                         | 192.0.2.15               | LDAP           | 97     | extendedReq(1) LDAP_START_TLS_OID | D                          |
|   | 30 3.056605              | 192.0.2.15                        | 192.0.2.5                | LDAP           | 112    | extendedResp(1) LDAP_START_TLS_0  | ID                         |
| ~ | 32 3.056921              | 192.0.2.5                         | 192.0.2.15               | TLSv1.2        | 313    | Client Hello                      |                            |
|   | 33 3.057324              | 192.0.2.15                        | 192.0.2.5                | TLSv1.2        | 1515   | Server Hello, Certificate, Serve  | r Key Exchange, Certifica  |
|   | 35 3.060532              | 192.0.2.5                         | 192.0.2.15               | TLSv1.2        | 260    | Certificate, Client Key Exchange  | , Change Cipher Spec, Enc  |
|   | 36 3.061678              | 192.0.2.15                        | 192.0.2.5                | TLSv1.2        | 173    | Change Cipher Spec, Encrypted Ha  | ndshake Message            |
| Г | Frame 33: 1515 b         | ytes on wire (12120               | bits), 1515 bytes cap    | otured (12120  | bits)  | on interface \Device\NPF_{3EAD5E9 | 9F-B6CB-4EB4-A462-217C1A10 |
| Ŀ | Ethernet II, Sro         | :: VMware_69:c8:c6 (              | 00:0c:29:69:c8:c6), D    | st: VMware_29: | cf:2d  | (00:0c:29:29:cf:2d)               |                            |
| Ŀ | Internet Protoco         | ol Version 4, Src: 1              | 92.0.2.15, Dst: 192.0    | .2.5           |        |                                   | Cisco Firepower Ma         |
| L | Transmission Con         | trol Protocol, Src                | Port: 389, Dst Port: !   | 52384, Seq: 47 | , Ack  | : 279, Len: 1449                  |                            |
| Ŀ | 4 Transport Layer        | Security                          |                          |                |        |                                   | ← → C = f                  |
| L | 4 TLSv1.2 Recor          | d Layer: Handshake                | Protocol: Multiple Har   | ndshake Messag | es     |                                   |                            |
| L | Content Ty               | pe: Handshake (22)                |                          |                |        |                                   | Overview Analysi           |
| L | Version: T               | LS 1.2 (0x0303)                   |                          |                |        |                                   |                            |
| L | Length: 14               | 44                                |                          |                |        |                                   |                            |
| L | P Handshake              | Protocol: Server He               | 110                      |                |        |                                   |                            |
| L | 4 Handshake              | Protocol: Certifica               | te                       |                |        |                                   | Users User R               |
| L | Handsha                  | ke Type: Certificat               | e (11)                   |                |        |                                   |                            |
| L | Length:                  | 1124                              |                          |                |        |                                   | Esternal Asher             |
| L | 4 Certifi                | cates Length: 1121                |                          |                |        |                                   | External Authen            |
| L | - certin                 | ificate Length: 111               |                          |                |        |                                   | Authentication Metho       |
|   | 4 Cert                   | ificate: 3082045a30               | 820342a003020102021332   | 0000000456c38  | ðc8    | id-at-commonName=WIN.SEC-LAB      | id- CAC                    |
| L | Þ s                      | ignedCertificate                  |                          |                |        |                                   | Name *                     |
| L | Pa.<br>Pi                | lgorithmidentifier (<br>adding: 0 | (sha256WithRSAEncrypti   | on)            |        |                                   | Description                |
| L | er                       | ncrypted: 3645eb1128              | 8788982e7a5178f36022fa   | 303e77bad1043  | bdd    |                                   | Description                |
| L | Handshake                | Protocol: Server Ke               | y Exchange               |                |        |                                   | Server Type                |
| L | Handshake                | Protocol: Certifica               | te Request               |                |        |                                   |                            |
|   | 4 Handshake              | Protocol: Server He               | llo Done                 |                |        |                                   |                            |
|   | Handsha                  | ke Type: Server Hel               | lo Done (14)             |                |        |                                   | Primary Server             |
|   | Length:                  | 0                                 |                          |                |        |                                   | Host Name/IP Addres        |
|   |                          |                                   |                          |                |        |                                   | Port *                     |
|   |                          |                                   |                          |                |        |                                   | Port.                      |
|   |                          |                                   |                          |                |        |                                   |                            |

### Informações Relacionadas

- <u>Contas de Usuário para Acesso de Gerenciamento</u>
- <u>Vulnerabilidade de desvio de autenticação do protocolo Lightweight Diretory Access Protocol do</u> <u>Cisco Firepower Management Center</u>
- <u>Configuração do objeto de autenticação LDAP no sistema FireSIGHT</u>
- Suporte Técnico e Documentação Cisco Systems

#### Sobre esta tradução

A Cisco traduziu este documento com a ajuda de tecnologias de tradução automática e humana para oferecer conteúdo de suporte aos seus usuários no seu próprio idioma, independentemente da localização.

Observe que mesmo a melhor tradução automática não será tão precisa quanto as realizadas por um tradutor profissional.

A Cisco Systems, Inc. não se responsabiliza pela precisão destas traduções e recomenda que o documento original em inglês (link fornecido) seja sempre consultado.